# 实验五: 使用路由器组网

### 一、实验目的

- 1、了解路由器;
- 2、掌握路由器的工作原理;
- 3、掌握基于 RIP 构建园区网;
- 4、掌握基于 OSPF 构建园区网。
- 二、实验学时

2 学时

### 三、实验类型

综合型

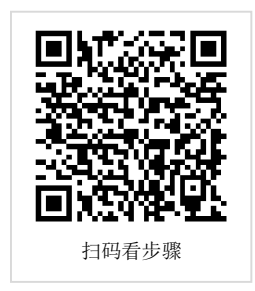

# 四、实验需求

### 1、硬件

每人配备计算机1台,不低于双核CPU、8G内存、500GB硬盘。

### 2、软件

推荐 Ubuntu Desktop 操作系统,安装 GNS 3 仿真软件。 支持 Windows 操作系统,安装 GNS 3 仿真软件。 报文分析使用 Wireshark。

### 3、网络

计算机使用固定 IP 地址接入局域网,并支持对互联网的访问。

### 4、工具

无

### 五、实验任务

- 1、完成基于 RIP 构建园区网;
- 2、完成 RIP 通信过程分析;
- 3、完成基于 OSPF 构建园区网;
- 4、完成 OSPF 通信过程分析。

### 六、实验考核

- 1、基本考核:提交实验报告册;
- 2、实验考核:现场实验操作考核。

# 七、实验内容及步骤

### 任务 1: 使用 RIP 构建园区网

步骤 01:网络规划 ①拓扑结构,如图 5-1 所示。

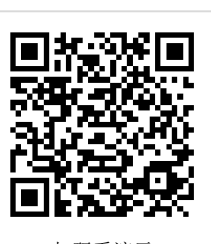

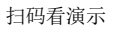

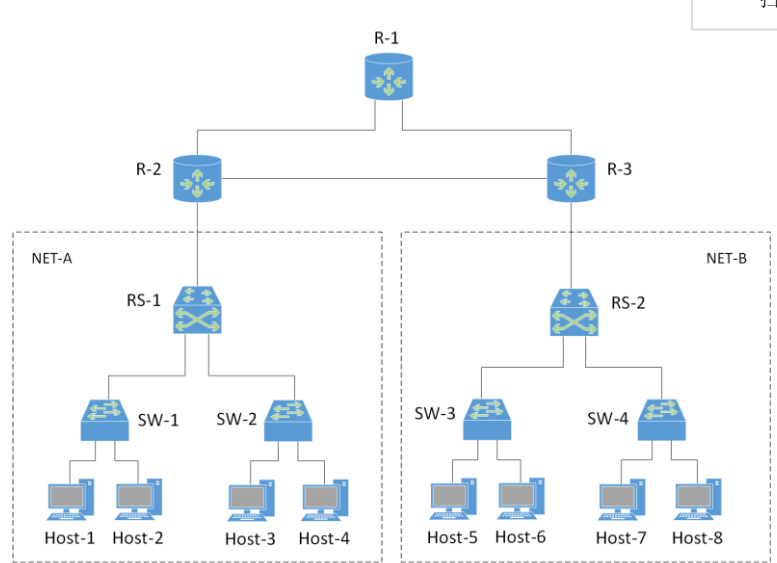

#### 图 5-1 网络拓扑

### ②拓扑说明

### 表 5-1 主机地址规划表

| 设备            | 设备类型  | 规格型号                  | 备注 |
|---------------|-------|-----------------------|----|
| Host-1~Host-8 | 终端主机  |                       |    |
| SW-1~SW-4     | 二层交换机 | CISCO C3640<br>(二层模块) |    |
| RS-1~RS-2     | 路由交换机 | CISCO C3640           |    |
| R-1~R-3       | 路由器   | CISCO C7200           |    |

#### 表 5-2 交换机接口与 VLAN 规划表

| 交换机  | 接口   | VLANID | 连接设备   | 接口类型   |
|------|------|--------|--------|--------|
| SW-1 | f0/1 | 11     | Host-1 | Access |
| SW-1 | f0/2 | 12     | Host-2 | Access |
| SW-1 | f0/0 |        | RS-1   | Trunk  |
| SW-2 | f0/1 | 11     | Host-3 | Access |
| SW-2 | f0/2 | 12     | Host-4 | Access |
| SW-2 | f0/0 |        | RS-1   | Trunk  |
| SW-3 | f0/1 | 11     | Host-5 | Access |
| SW-3 | f0/2 | 12     | Host-6 | Access |

| SW-3 | f0/0 |     | RS-2   | Trunk  |
|------|------|-----|--------|--------|
| SW-4 | f0/1 | 11  | Host-7 | Access |
| SW-4 | f0/2 | 12  | Host-8 | Access |
| SW-4 | f0/0 |     | RS-2   | Trunk  |
| RS-1 | f0/1 |     | SW-1   | Trunk  |
| RS-1 | f0/2 |     | SW-2   | Trunk  |
| RS-1 | f0/0 | 100 | RS-2   | Access |
| RS-2 | f0/1 |     | SW-3   | Trunk  |
| RS-2 | f0/2 |     | SW-4   | Trunk  |
| RS-2 | f0/0 | 100 | RS-1   | Access |

### 表 5-3 主机地址规划表

| 主机     | IP 地址/子网掩码       | 网关             | 接入位置      | 所属 VLANID |
|--------|------------------|----------------|-----------|-----------|
| Host-1 | 172.16.64.1 /24  | 172.16.64.254  | SW-1 f0/1 | 11        |
| Host-2 | 172.16.65.1 /24  | 172.16.65.254  | SW-1 f0/2 | 12        |
| Host-3 | 172.16.64.2 /24  | 172.16.64.254  | SW-2 f0/1 | 11        |
| Host-4 | 172.16.65.2 /24  | 172.16.65.254  | SW-2 f0/2 | 12        |
| Host-5 | 192.168.64.1 /24 | 192.168.64.254 | SW-3 f0/1 | 11        |
| Host-6 | 192.168.65.1 /24 | 192.168.65.254 | SW-3 f0/2 | 12        |
| Host-7 | 192.168.64.2 /24 | 192.168.64.254 | SW-4 f0/1 | 11        |
| Host-8 | 192.168.65.2 /24 | 192.168.65.254 | SW-4 f0/2 | 12        |

### 表 5-4 路由接口地址规划表

| 设备名称 | 接口名称    | 接口地址               | 备注            |
|------|---------|--------------------|---------------|
| RS-1 | VLAN11  | 172.16.64.254 /24  | VLAN11 的 SVI  |
| RS-1 | VLAN12  | 172.16.65.254 /24  | VLAN12 的 SVI  |
| RS-1 | VLAN100 | 10.0.1.2 /30       | VLAN100 的 SVI |
| RS-2 | VLAN11  | 192.168.64.254 /24 | VLAN11 的 SVI  |
| RS-2 | VLAN12  | 192.168.65.254 /24 | VLAN12 的 SVI  |
| RS-2 | VLAN100 | 10.0.5.2 /30       | VLAN100 的 SVI |
| R-1  | e1/1    | 10.0.2.2 /30       |               |
| R-1  | e1/0    | 10.0.4.2 /30       |               |
| R-2  | e1/0    | 10.0.1.1 /30       |               |
| R-2  | e1/1    | 10.0.2.1 /30       |               |
| R-2  | e1/2    | 10.0.3.1 /30       |               |
| R-3  | e1/0    | 10.0.5.1 /30       |               |

| R-3 | e1/1 | 10.0.4.1 /30 |  |
|-----|------|--------------|--|
| R-3 | e1/2 | 10.0.3.2 /30 |  |

③路由规划

表 5-5 路由规划表

| 路由设备      | 路由类型  |
|-----------|-------|
| RS-1~RS-2 | RIPv2 |
| R-1~R-3   | RIPv2 |

步骤 02: 在 GNS3 中部署网络

在 GNS3 中, 按照网络规划创建拓扑, 如图 5-2 所示。

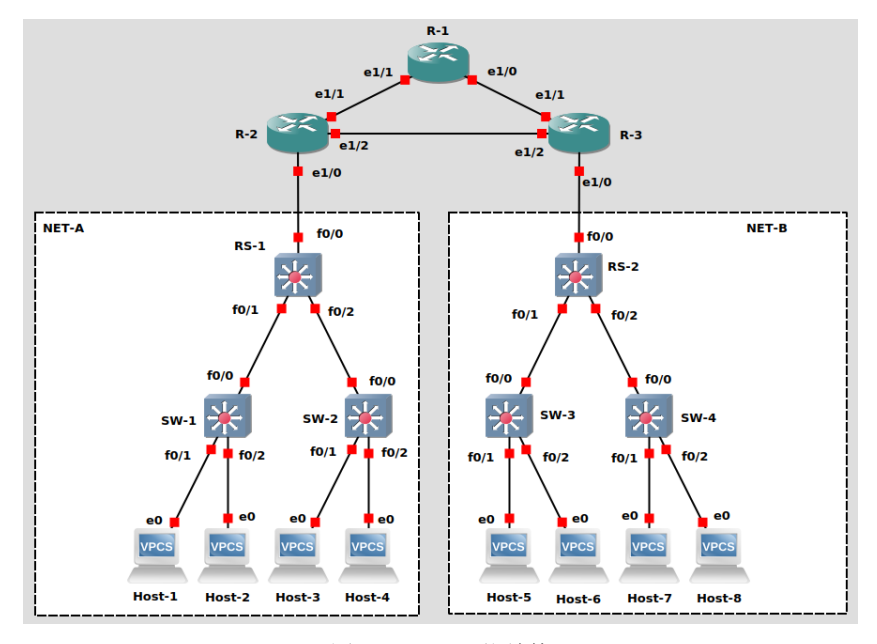

图 5-2 GNS3 网络结构

### 步骤 03: NET-A 部分网络配置

①按照表 5-3 中 IP 地址规划,设置 Host-1~Host-8 的 IP 地址和网关,操作命令如下:

### 参考命令:

```
Host-1> ip 172.16.64.1/24 172.16.64.254
Host-1> save
Host-2> ip 172.16.65.1/24 172.16.65.254
Host-2> save
Host-3> ip 172.16.64.2/24 172.16.64.254
Host-3> save
Host-4> ip 172.16.65.2/24 172.16.65.254
Host-4> save
```

### ②配置交换机 SW-1

#### 参考命令:

//进入 VLAN 数据库模式 SW-1# vlan database //创建 VLAN11、VLAN12、VLAN100 SW-1(vlan)#vlan 11 SW-1(vlan)#vlan 12 SW-1(vlan)#vlan 100 //退出 VLAN 数据库模式,至特权模式 SW-1(vlan)#exit SW-1# //进入配置模式 SW-1#configure terminal //进入接口配置模式 SW-1(config)# interface f0/1 //设置接口为 Access 模式 SW-1(config-if)# switchport mode access //设置设置接口所属 VLAN 为 VLAN11 SW-1(config-if)# switchport access vlan 11 SW-1(config-if)# no shutdown SW-1(config-if)# exit SW-1(config)# interface f0/2 SW-1(config-if)# switchport mode access SW-1(config-if)# switchport access vlan 12 SW-1(config-if)# no shutdown SW-1(config-if)# exit SW-1(config)# SW-1(config)# interface f0/0 //设置接口为 Trunk 模式 SW-1(config-if)# switchport mode trunk //设置 Trunk 封装标准为 802.1q, Trunk 有两种封装标准, 一种是 Cisco 私//有的 ISL, 一种是行业标准 802.1Q, 一般采用 802.1Q 实现封装 SW-1(config-if)# switchport trunk encapsulation dot1q SW-1(config-if)# no shutdown SW-1(config-if)# exit SW-1(config)# exit //保存配置 SW-1# write

③配置交换机 SW-2

根据表 5-2 中规划,交换机 SW-2 接口和 VLAN 与 SW-1 相同,重复 SW-1 配置操作, 完成 SW-2 的配置。

④配置路由交换机 RS-1

#### 参考命令:

//创建 VLAN11、VLAN12、VLAN100 RS-1#vlan database RS-1(vlan)#vlan 11 RS-1(vlan)#vlan 12 RS-1(vlan)#vlan 100 //退出 VLAN 数据库模式, 至特权模式 RS-1(vlan)#exit RS-1# //进入配置模式 RS-1#configure terminal //将接口 f0/1 配置为 trunk 模式, 封装标准为 802.1Q RS-1(config)#interface f0/1 RS-1(config-if)#switchport mode trunk RS-1(config-if)#switchport trunk encapsulation dot1q RS-1(config-if)#no shutdown RS-1(config-if)#exit

RS-1(config)# //将接口 f0/2 配置为 trunk 模式, 封装标准为 802.1Q RS-1(config)#interface f0/2 RS-1(config-if)#switchport mode trunk RS-1(config-if)#switchport trunk encapsulation dot1q RS-1(config-if)#no shutdown RS-1(config-if)#exit RS-1(config)# //将接口 f0/0 配置为 Access 模式,属于 VLAN100 RS-1(config)#interface f0/0 RS-1(config-if)#switchport mode access RS-1(config-if)#switchport access vlan100 RS-1(config-if)#no shutdown RS-1(config-if)#exit RS-1(config)# //开启路由功能 RS-1(config)#ip routing //为 VLAN11 的 SVI 接口配置 IP 地址、子网掩码 RS-1(config)#interface vlan 11 RS-1(config-if)#ip address 172.16.64.254 255.255.255.0 RS-1(config-if)#exit RS-1(config)#interface vlan 12 RS-1(config-if)#ip address 172.16.65.254 255.255.255.0 RS-1(config-if)#exit RS-1(config)#interface vlan 100 RS-1(config-if)#ip address 10.0.1.2 255.255.255.252 RS-1(config-if)#exit RS-1(config)#router rip #配置 rip RS-1(config-router)#version 2 RS-1(config-router)#network 10.0.0.0 RS-1(config-router)#network 172.16.0.0 RS-1#write

步骤 04: NET-A 部分网络联通性测试

按照表 5-6 中测试用例,使用 PING 命令进行 NET-A 部分的主机间通信测试。

表 5-6 NET-A 网络主机通信测试

| 源主机    | 目的主机   | 通信结果 |
|--------|--------|------|
| Host-1 | Host-2 |      |
| Host-1 | Host-3 |      |
| Host-1 | Host-4 |      |
| Host-2 | Host-3 |      |
| Host-2 | Host-4 |      |
| Host-3 | Host-4 |      |

### 实验考核要求:

● 考核点 5-1:通信测试结果填写到实验报告册。

步骤 05: NET-B 部分网络配置

参照 NET-A 部分的网络配置,根据网络规划,完成 NET-B 部分的网络。

步骤 06: NET-B 部分网络联通性测试

#### 表 5-7 NET-B 网络主机通信测试

| 源主机    | 目的主机   | 通信结果 |
|--------|--------|------|
| Host-5 | Host-6 |      |
| Host-5 | Host-7 |      |
| Host-5 | Host-8 |      |
| Host-6 | Host-7 |      |
| Host-6 | Host-8 |      |
| Host-7 | Host-8 |      |

# 实验考核要求:

● 考核点 5-2:通信测试结果填写到实验报告册。

- 考核点 5-3: 主机 Host-5<sup>~</sup>Host-8 的配置命令填写到实验报告册。
- ▶ 考核点 5-4:交换机 SW-3、SW-4 的配置命令填写到实验报告册。
- 考核点 5-5:路由交换机 RS-2的配置命令填写到实验报告册。

#### 步骤 07: 路由器配置

①路由器 R-1 配置

### 参考命令:

R-1#configure terminal #进入配置模式 R-1(config)#ip routing R-1(config)#interface e1/0 R-1(config)#no shutdown R-1(config-if)#ip address 10.0.4.2 255.255.255.252 #配置 e1/0 的 IP 地址 R-1(config-if)#exit R-1(config)#interface e1/1 R-1(config)#no shutdown R-1(config-if)#ip address 10.0.2.2 255.255.255.252 R-1(config-if)#exit R-1(config)#router rip #配置 rip R-1(config-router)#version 2 #rip 版本为 v2 R-1(config-router)#network 10.0.0.0 #配置 rip 网络 R-1(config-router)#exit R-1(config)#exit R-1#write

②路由器 R-2 配置

#### 参考命令:

R-2#configure terminal #进入配置模式 R-2(config)#ip routing R-2(config)#interface e1/0 R-2(config)#no shutdown R-2(config-if)#ip address 10.0.1.1 255.255.255.252 #配置 e1/0 的 IP 地址 R-2(config-if)#exit R-2(config)#interface e1/1 R-2(config)#no shutdown R-2(config-if)#ip address 10.0.2.1 255.255.255.252 R-2(config-if)#exit R-2(config)#interface e1/2 R-2(config)#no shutdown R-2(config-if)#ip address 10.0.3.1 255.255.255.252 R-2(config-if)#exit R-2(config)#router rip #配置 rip R-2(config-router)#version 2 #rip 版本为 v2 R-2(config-router)#network 10.0.0.0 #配置 rip 网络 R-2(config-router)#exit R-2(config)#exit R-2#write

③路由器 R-3 接口配置

参照 R-1、R-2 部分的网络配置,根据网络规划,完成 R-3 的网络配置。

步骤 08: 全网通信测试

#### 表 5-8 全网主机通信测试

| 源主机    | 目的主机   | 通信结果 |
|--------|--------|------|
| Host-1 | Host-2 |      |
| Host-1 | Host-3 |      |
| Host-1 | Host-4 |      |
| Host-1 | Host-5 |      |
| Host-1 | Host-6 |      |
| Host-1 | Host-7 |      |
| Host-1 | Host-8 |      |

# 实验考核要求:

- 考核点 5-6:通信测试结果填写到实验报告册。
- 考核点 5-7:路由器 R-3 的配置命令填写到实验报告册。

### 任务 2: RIP 通信过程分析

步骤 01:设置抓包点,启动 Wireshark 进行抓包 在 R-1 与 R-2 之间设置抓包点,如图 5.3 所示,启动 Wireshark 抓包。

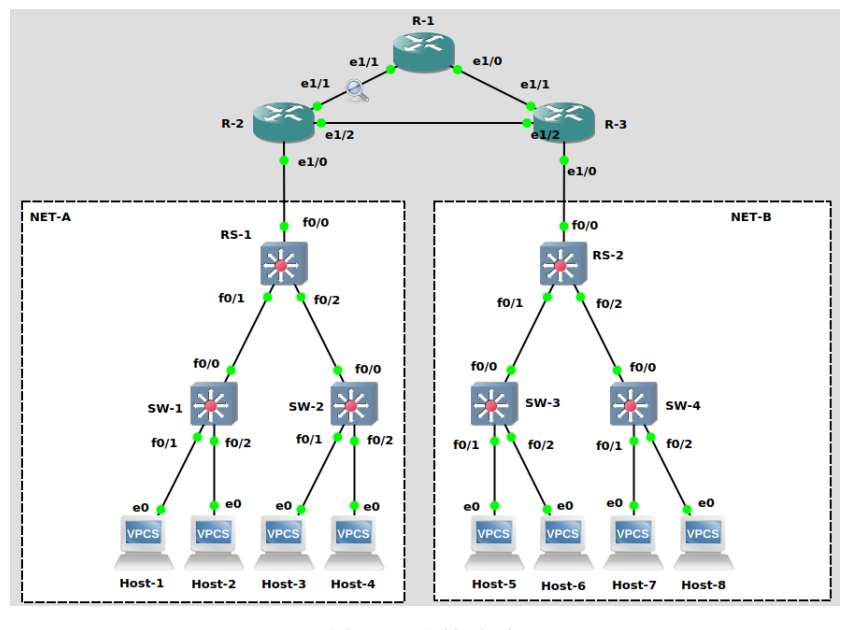

图 5-3 设置抓包点

步骤 02: 记录抓包点处的报文

等待一定时间,在Wireshark 中输入 rip,筛选出 RIP 的数据包,选择其中一条分析,如 图 5-4 所示。

|              | *- [R-2 Ethernet 1/1 to R-1 Ethernet 1/1] – 🗆 😣 |                            |                        |                       |           |                     |                         |                            |                       |                |   |
|--------------|-------------------------------------------------|----------------------------|------------------------|-----------------------|-----------|---------------------|-------------------------|----------------------------|-----------------------|----------------|---|
| <u>F</u> ile | <u>E</u> dit <u>V</u> iew                       | <u>G</u> o <u>C</u> apture | <u>A</u> nalyze        | <u>S</u> tatistics    | Telephon  | <u>v W</u> irele    | ss <u>T</u> ools        | <u>H</u> elp               |                       |                |   |
|              |                                                 | ) 📔 🛅 💈                    | R 🖸 🤇                  | 2 < >                 | 🍫 🍋       | -1                  |                         | - 1 •                      |                       |                |   |
| 📕 ri         | р                                               |                            |                        |                       |           |                     |                         |                            |                       |                | + |
| No.          | Time                                            |                            | Source                 |                       | De        | estination          |                         | Protocol                   | Length Info           |                |   |
|              | 2 3.113                                         | 614                        | 10.0.2                 | 2.2                   | 22        | 24.0.0.9            | )                       | RIPv2                      | 86 Response           |                |   |
|              | 5 10.30                                         | 0584                       |                        | 2.1                   | 22        | 24.0.0.9            | )                       | RIPV2                      | 106 Response          |                |   |
| Ĺ.           | 12 36.04                                        | 7657                       | 10.0.2                 | 2.1                   | 22        | 24.0.0.9            |                         | RIPV2<br>RIPV2             | 106 Response          |                |   |
|              |                                                 |                            |                        |                       |           |                     |                         |                            |                       |                | _ |
| •            | E. 400                                          |                            |                        |                       | 400 hut-  |                     |                         |                            | taufaan id O          |                | • |
|              | rame 5: 100<br>thernet II                       | Src: ca:0                  | W1re (848<br>8:0f:c6:0 | 3 D1ts),<br>90:1d (ca | 106 Dyte: | s captui<br>6:00:1d | rea (848 )<br>) Dst: Ti | DITS) ON IN<br>Pv4mcast 09 | (01:00:5e:00:00:      | 99)            |   |
| > I          | nternet Pro                                     | tocol Vers                 | ion 4, Sr              | rc: 10.0.             | 2.1, Dst  | : 224.0             | .0.9                    |                            | (011001001001001      | ,              |   |
| → U:         | ser Datagra                                     | am Protocol                | , Src Por              | rt: 520,              | Dst Port  | : 520               |                         |                            |                       |                |   |
| - R          | outing Info                                     | ormation Pro               | otocol                 |                       |           |                     |                         |                            |                       |                |   |
|              | Version: I                                      | RIPv2 (2)                  | )                      |                       |           |                     |                         |                            |                       |                |   |
| -            | IP Address                                      | s: 10.0.1.0                | , Metric               | : 1                   |           |                     |                         |                            |                       |                |   |
|              | Address                                         | Family: IP                 | (2)                    |                       |           |                     |                         |                            |                       |                |   |
|              | Route T                                         | ag: 0                      | 0                      |                       |           |                     |                         |                            |                       |                |   |
|              | Netmask                                         | : 255.255.2                | 255.252                |                       |           |                     |                         |                            |                       |                |   |
|              | Next Ho                                         | p: 0.0.0.0                 |                        |                       |           |                     |                         |                            |                       |                |   |
|              | Metric:                                         | 1                          |                        |                       |           |                     |                         |                            |                       |                |   |
| •            | IP Address                                      | s: 10.0.3.0                | , Metric               | : 1                   |           |                     |                         |                            |                       |                |   |
|              | IP Address                                      | 5: 10.0.5.0                | , Metric               | : 2                   |           |                     |                         |                            |                       |                |   |
| 000          | 0 01 00 5                                       | e 00 00 09                 | ca 08 0                | f c6 00               | 1d 08 00  | 45 c0               |                         | · · · · · · F ·            |                       |                | - |
| 001          | 0 00 5c 0                                       | 0 00 00 00                 | 02 11 c                | b c7 0a               | 00 02 01  | e0 00               |                         |                            |                       |                |   |
| 002          | 0 00 09 0                                       | 2 08 02 08                 | 00 48 e                | 6 40 02               | 92 00 00  | 00 02               | · · · · · · · · · H     | •@•••••                    |                       |                |   |
| 003          | 0 00 00 0                                       | a 00 01 00                 | ff ff f                | T TC 00               | 00 00 00  | 00 00               |                         |                            |                       |                |   |
| 005          | 0 00 00 0                                       | 0 00 00 01                 | 00 02 0                | 0 00 0a               | 00 05 00  | ff ff               |                         |                            |                       |                |   |
| 006          | 0 ff fc 0                                       | 0 00 00 00                 | 00 00 0                | 0 02                  |           |                     |                         |                            |                       |                |   |
|              |                                                 |                            |                        |                       |           |                     |                         |                            |                       |                |   |
|              |                                                 |                            |                        |                       |           |                     |                         |                            |                       |                |   |
|              |                                                 |                            |                        |                       |           |                     |                         |                            |                       |                |   |
|              |                                                 |                            |                        |                       |           |                     |                         |                            |                       |                |   |
| 0            | 2 wireshark                                     |                            | 84207_6fD              | fdB.pcapn             | 3         |                     | Pa                      | ckets: 12 · Disp           | olayed: 4 (33.3%) Pro | ofile: Default |   |
|              |                                                 |                            |                        |                       |           |                     |                         |                            |                       |                |   |

图 5-4 RIP 报文结构

步骤 03: RIP 报文字段分析

对抓包点处获取的 RIP 报文进行分析,将分析结果填入表 5-9 中。

### 表 5-9 RIP 报文分析

| 序号 | 字段名称          | 字段长度 | 起始位置 | 字段值 | 字段表示的信息 |
|----|---------------|------|------|-----|---------|
| 1  | Command       |      | 第 位  |     |         |
| 2  | Version       |      | 第 位  |     |         |
| 3  | AddressFamily |      | 第 位  |     |         |
| 4  | RouteTag      |      | 第 位  |     |         |
| 5  | IPAddress     |      | 第 位  |     |         |
| 6  | Netmask       |      | 第 位  |     |         |
| 7  | Next Hop      |      | 第 位  |     |         |
| 8  | Metric        |      | 第 位  |     |         |

步骤 04: RIP 的通信过程分析

①使用 Host-1 对 Host-8 进行路由跟踪测试,记录测试路径。

②删除 R-1 与 R-3 之间的链路。

③重新使用 Host-1 对 Host-8 进行路由跟踪测试,记录测试路径。

④观测 RIP 数据包的变化并进行记录。

# 实验考核要求:

- 考核点 5-8:将两次测试结果填写到实验报告册。
- 考核点 5-9:将 RIP 数据包的变化填写到实验报告册。

### 任务 3: 使用 OSPF 搭建网络

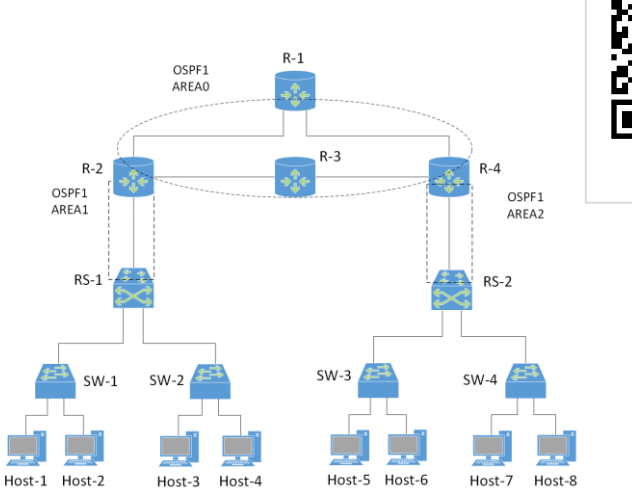

扫码看演示

图 5-5 网络拓扑

步骤 01: 网络规划 ①拓扑结构,如图 5-5 所示。 ②拓扑说明

| 表 5-10 主机地址规划表 |       |                       |    |  |  |
|----------------|-------|-----------------------|----|--|--|
| 设备             | 设备类型  | 规格型号                  | 备注 |  |  |
| Host-1~Host-8  | 终端主机  |                       |    |  |  |
| SW-1~SW-4      | 二层交换机 | CISCO C3640<br>(二层模块) |    |  |  |
| RS-1~RS-2      | 路由交换机 | CISCO C3640           |    |  |  |
| R-1~R-4        | 路由器   | CISCO C7200           |    |  |  |

### 表 5-11 交换机接口与 VLAN 规划表

| 交换机  | 接口   | VLANID | 连接设备   | 接口类型   |
|------|------|--------|--------|--------|
| SW-1 | f0/1 | 11     | Host-1 | Access |
| SW-1 | f0/2 | 12     | Host-2 | Access |
| SW-1 | f0/0 |        | RS-1   | Trunk  |
| SW-2 | f0/1 | 11     | Host-3 | Access |
| SW-2 | f0/2 | 12     | Host-4 | Access |
| SW-2 | f0/0 |        | RS-1   | Trunk  |
| SW-3 | f0/1 | 11     | Host-5 | Access |
| SW-3 | f0/2 | 12     | Host-6 | Access |
| SW-3 | f0/0 |        | RS-2   | Trunk  |
| SW-4 | f0/1 | 11     | Host-7 | Access |
| SW-4 | f0/2 | 12     | Host-8 | Access |
| SW-4 | f0/0 |        | RS-2   | Trunk  |
| RS-1 | f0/1 |        | SW-1   | Trunk  |
| RS-1 | f0/2 |        | SW-2   | Trunk  |
| RS-1 | f0/0 | 100    | RS-2   | Access |
| RS-2 | f0/1 |        | SW-3   | Trunk  |
| RS-2 | f0/2 |        | SW-4   | Trunk  |
| RS-2 | f0/0 | 100    | RS-1   | Access |

### 表 5-12 主机地址规划表

| 主机     | IP 地址/子网掩码      | 网关            | 接入位置      | 所属 VLANID |
|--------|-----------------|---------------|-----------|-----------|
| Host-1 | 172.16.64.1 /24 | 172.16.64.254 | SW-1 f0/1 | 11        |
| Host-2 | 172.16.65.1 /24 | 172.16.65.254 | SW-1 f0/2 | 12        |
| Host-3 | 172.16.64.2 /24 | 172.16.64.254 | SW-2 f0/1 | 11        |
| Host-4 | 172.16.65.2 /24 | 172.16.65.254 | SW-2 f0/2 | 12        |

信息管理与信息系统教研室 / 阮晓龙 / 13938213680 / 第 11 页

| Host-5 | 192.168.64.1 /24 | 192.168.64.254 | SW-3 f0/1 | 11 |
|--------|------------------|----------------|-----------|----|
| Host-6 | 192.168.65.1 /24 | 192.168.65.254 | SW-3 f0/2 | 12 |
| Host-7 | 192.168.64.2 /24 | 192.168.64.254 | SW-4 f0/1 | 11 |
| Host-8 | 192.168.65.2 /24 | 192.168.65.254 | SW-4 f0/2 | 12 |

#### 表 5-13 路由接口地址规划表

| 设备名称 | 接口名称    | 接口地址               | 备注            |
|------|---------|--------------------|---------------|
| RS-1 | VLAN11  | 172.16.64.254 /24  | VLAN11 的 SVI  |
| RS-1 | VLAN12  | 172.16.65.254 /24  | VLAN12 的 SVI  |
| RS-1 | VLAN100 | 10.0.1.2 /30       | VLAN100 的 SVI |
| RS-2 | VLAN11  | 192.168.64.254 /24 | VLAN11 的 SVI  |
| RS-2 | VLAN12  | 192.168.65.254 /24 | VLAN12 的 SVI  |
| RS-2 | VLAN100 | 10.0.7.2 /30       | VLAN100 的 SVI |
| R-1  | e1/0    | 10.0.5.1 /30       |               |
| R-1  | e1/1    | 10.0.6.1 /30       |               |
| R-1  | e1/2    | 10.0.3.2/30        |               |
| R-2  | e1/0    | 10.0.1.1 /30       |               |
| R-2  | e1/1    | 10.0.2.1 /30       |               |
| R-2  | e1/2    | 10.0.3.1 /30       |               |
| R-3  | e1/0    | 10.0.5.2 /30       |               |
| R-3  | e1/1    | 10.0.2.2 /30       |               |
| R-3  | e1/2    | 10.0.4.2 /30       |               |
| R-4  | e1/0    | 10.0.7.1           |               |
| R-4  | e1/1    | 10.0.6.2           |               |
| R-4  | e1/2    | 10.0.4.1           |               |

③路由规划

### 表 5-14 路由规划表

| 路由设备      | 路由类型 |
|-----------|------|
| RS-1~RS-2 | OSPF |
| R-1~R-4   | OSPF |

步骤 02: 在 GNS3 中部署网络

在 GNS3 中, 按照网络规划创建拓扑, 如图 5-6 所示。

### 步骤 03: AREA1 部分网络配置

①按照表 5-12 中 IP 地址规划,设置 Host-1~Host-8 的 IP 地址和网关
②参照 RIP 实验中的配置,根据表 5-10 中规划完成交换机 SW-1, SW-2 的配置。

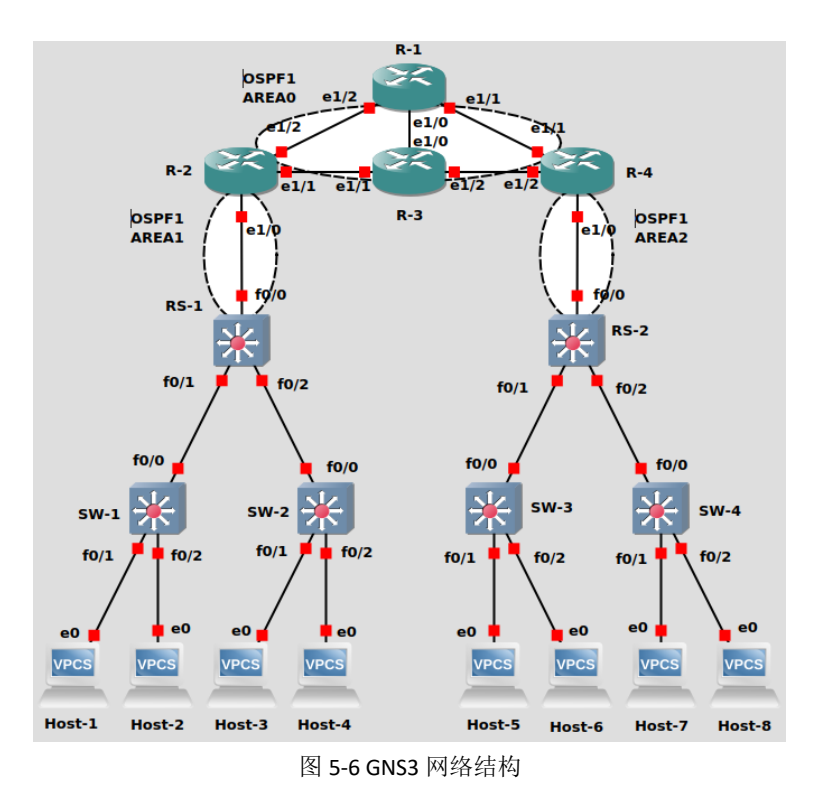

③配置路由交换机 RS-1

#### 参考命令:

//创建 VLAN11、VLAN12、VLAN100 RS-1#vlan database RS-1(vlan)#vlan 11 RS-1(vlan)#vlan 12 RS-1(vlan)#vlan 100 //退出 VLAN 数据库模式,至特权模式 RS-1(vlan)#exit RS-1# //进入配置模式 RS-1#configure terminal //将接口 f0/1 配置为 trunk 模式, 封装标准为 802.1Q RS-1(config)#interface f0/1 RS-1(config-if)#switchport mode trunk RS-1(config-if)#switchport trunk encapsulation dot1q RS-1(config-if)#no shutdown RS-1(config-if)#exit RS-1(config)# //将接口 f0/2 配置为 trunk 模式, 封装标准为 802.1Q RS-1(config)#interface f0/2 RS-1(config-if)#switchport mode trunk RS-1(config-if)#switchport trunk encapsulation dot1q RS-1(config-if)#no shutdown RS-1(config-if)#exit RS-1(config)# //将接口 f0/0 配置为 Access 模式,属于 VLAN100 RS-1(config)#interface f0/0 RS-1(config-if)#switchport mode access RS-1(config-if)#switchport access vlan100 RS-1(config-if)#no shutdown RS-1(config-if)#exit RS-1(config)#

//开启路由功能 RS-1(config)#ip routing //为 VLAN11 的 SVI 接口配置 IP 地址、子网掩码 RS-1(config)#interface vlan 11 RS-1(config-if)#ip address 172.16.64.254 255.255.255.0 RS-1(config-if)#exit RS-1(config)#interface vlan 12 RS-1(config-if)#ip address 172.16.65.254 255.255.255.0 RS-1(config-if)#exit RS-1(config)#interface vlan 100 RS-1(config-if)#ip address 10.0.1.2 255.255.255.252 RS-1(config-if)#exit RS-1(config)#router ospf 1 #配置 OSPF RS-1(config-router)#network 10.0.1.0 255.255.255.252 area1 RS-1(config-router)#network 172.16.64.0 255.255.255.0 area 1 RS-1#write

步骤 04: AREA1 部分网络联通性测试

按照表 5-14 中测试用例,使用 PING 命令进行 NET-A 部分的主机间通信测试。

表 5-15 NET-A 网络主机通信测试

| 源主机    | 目的主机   | 通信结果 |
|--------|--------|------|
| Host-1 | Host-2 |      |
| Host-1 | Host-3 |      |
| Host-1 | Host-4 |      |
| Host-2 | Host-3 |      |
| Host-2 | Host-4 |      |
| Host-3 | Host-4 |      |

### 实验考核要求:

● 考核点 5-10:通信测试结果填写到实验报告册。

#### 步骤 05: AREA2 部分网络配置

参照 AREA1 部分的网络配置,根据网络规划,完成 AREA2 部分的网络配置。

步骤 06: AREA2 部分网络联通性测试

### 表 5-16 NET-B 网络主机通信测试

| 源主机    | 目的主机   | 通信结果 |
|--------|--------|------|
| Host-5 | Host-6 |      |
| Host-5 | Host-7 |      |
| Host-5 | Host-8 |      |
| Host-6 | Host-7 |      |
| Host-6 | Host-8 |      |

| Host-7 | Host-8 |  |
|--------|--------|--|
|        |        |  |
|        |        |  |

# 实验考核要求:

● 考核点 5-11: 通信测试结果填写到实验报告册。

● 考核点 5-12: 路由交换机 RS-2 的配置命令填写到实验报告册。

步骤 07:路由器配置

①路由器 R-1 配置

#### 参考命令:

R-1#configure terminal #进入配置模式 R-1(config)#ip routing R-1(config)#interface e1/0 R-1(config)#no shutdown R-1(config-if)#ip address 10.0.5.1 255.255.255.252 #配置 e1/0 的 IP 地址 R-1(config-if)#exit R-1(config)#interface e1/1 R-1(config)#no shutdown R-1(config-if)#ip address 10.0.6.1 255.255.255.252 R-1(config-if)#exit R-1(config)#interface e1/2 R-1(config)#no shutdown R-1(config-if)#ip address 10.0.3.2 255.255.255.252 R-1(config-if)#exit R-1(config)#router ospf 1 #配置 OSPF R-1(config-router)#network 10.0.5.0 255.255.255.252 area 0 R-1(config-router)#network 10.0.6.0 255.255.255.252 area 0 R-1(config-router)#network 10.0.3.0 255.255.255.252 area 0 #配置 rip 网络 R-1(config-router)#exit R-1(config)#exit R-1#write

②路由器 R-2 配置

#### 参考命令:

R-2#configure terminal #进入配置模式 R-2(config)#ip routing R-2(config)#interface e1/0 R-2(config)#no shutdown R-2(config-if)#ip address 10.0.1.1 255.255.255.252 #配置 e1/0 的 IP 地址 R-2(config-if)#exit R-2(config)#interface e1/1 R-2(config)#no shutdown R-2(config-if)#ip address 10.0.2.1 255.255.255.252 R-2(config-if)#exit R-2(config-if)#exit R-2(config)#interface e1/2 R-2(config)#no shutdown R-2(config-if)#ip address 10.0.3.1 255.255.255.252 R-2(config-if)#exit R-2(config)#router ospf 1 #配置 OSPF R-2(config-router)#network 10.0.1.0 255.255.255.252 area 1 R-2(config-router)#network 10.0.2.0 255.255.255.252 area 0 R-2(config-router)#network 10.0.3.0 255.255.255.252 area 0 R-2(config-router)#network 10.0.3.0 255.255.255.252 area 0 R-2(config-router)#network 10.0.3.0 255.255.255.252 area 0 R-2(config-router)#network 10.0.3.0 255.255.255.252 area 0

③路由器 R-3、R-4 配置

参照 R-1、R-2 部分的网络配置,根据网络规划,完成 R-3、R-4 的网络配置。

步骤 08: 全网通信测试

| 源主机    | 目的主机   | 通信结果 |
|--------|--------|------|
| Host-1 | Host-2 |      |
| Host-1 | Host-3 |      |
| Host-1 | Host-4 |      |
| Host-1 | Host-5 |      |
| Host-1 | Host-6 |      |
| Host-1 | Host-7 |      |
| Host-1 | Host-8 |      |

#### 表 5-17 全网主机通信测试

# 实验考核要求:

● 考核点 5-13: 通信测试结果填写到实验报告册。

● 考核点 5-14: 路由器 R-3 的配置命令填写到实验报告册。

### 任务 4: OSPF 通信分析

步骤 01:设置抓包点,启动 Wireshark 进行抓包 在 R-1 与 R-2 之间设置抓包点,如图 5-7 所示,启动 Wireshark 抓包。

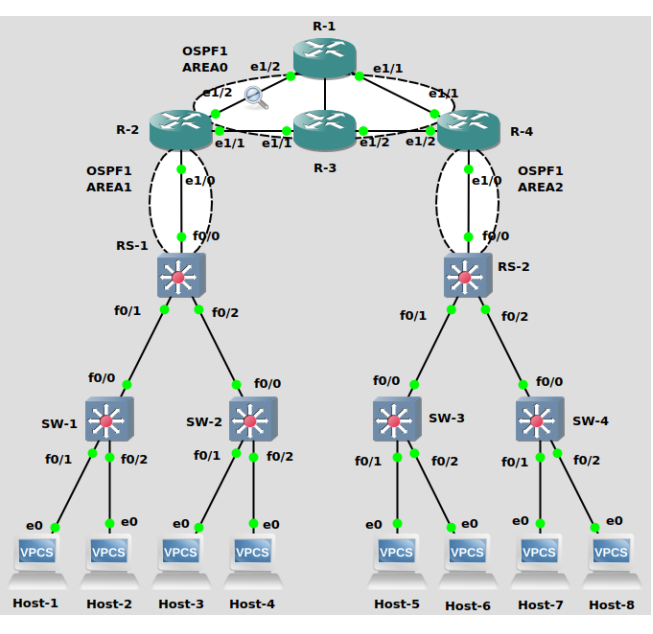

图 5-7 设置抓包点

### 步骤 02: 记录抓包点处的报文

等待一定时间,在 Wireshark 中输入 ospf,筛选出 OSPF 的数据包,选择其中一条 Hell o 报文进行分析,如图 5-8 所示。

|              |                                              | *- [R                       | -2 Ethernet1/2 to R-1 Ethe                    | rnet1/2]                  |                              | 0 😣     |
|--------------|----------------------------------------------|-----------------------------|-----------------------------------------------|---------------------------|------------------------------|---------|
| <u>F</u> ile | Edit View Go                                 | Capture Analyze Statistics  | Telephon <u>y</u> <u>W</u> ireless <u>T</u> o | ools <u>H</u> elp         |                              |         |
|              | 📕 🙋 🎯 🗋                                      | 🗎 🖹 🕼 🔍 🗸 💙                 | 🗣 🛏 💻 📃                                       |                           |                              |         |
| os           | pf                                           |                             |                                               |                           | ×                            | •       |
| No.          | Time                                         | Source                      | Destination                                   | Protocol                  | Length Info                  |         |
|              | 3 1.073476                                   | 10.0.3.1                    | 224.0.0.5                                     | OSPF                      | 94 Hello Packet              |         |
|              | 5 2.939661                                   | 10.0.3.2                    | 10.0.3.1                                      | 0SPF                      | 78 DB Description            |         |
|              | 6 2.939688                                   | 10.0.3.2                    | 224.0.0.5                                     | 0SPF                      | 94 Hello Packet              |         |
|              | 7 2.949418                                   | 10.0.3.1                    | 10.0.3.2                                      | OSPF                      | 118 DB Description           |         |
|              | 8 2.960344                                   | 10.0.3.2                    | 10.0.3.1                                      | OSPF                      | 98 DB Description            |         |
| 4            |                                              |                             |                                               |                           |                              | •       |
| • Op         | en Shortest Pat<br>OSPF Header<br>Version: 2 | h First                     |                                               |                           |                              |         |
|              | Message Type<br>Packet Lengt                 | : Hello Packet (1)<br>h: 48 |                                               |                           |                              |         |
|              | Source OSPF                                  | Router: 10.0.6.1            |                                               |                           |                              |         |
|              | Area ID: 0.0                                 | .0.0 (Backbone)             |                                               |                           |                              |         |
|              | Checksum: Ox                                 | J499 [correct]              |                                               |                           |                              |         |
|              | Auth Data (n                                 | 111 (0)                     |                                               |                           |                              |         |
| -            | OSPE Hello Pack                              | ket                         |                                               |                           |                              |         |
|              | Network Mask                                 | : 255.255.255.252           |                                               |                           |                              |         |
|              | Hello Interv                                 | al [sec]: 10                |                                               |                           |                              |         |
|              | Options: 0x1                                 | 2, (L) LLS Data block,      | (E) External Routing                          |                           |                              |         |
|              | Router Prior                                 | ity: 1                      |                                               |                           |                              |         |
|              | Router Dead                                  | Interval [sec]: 40          |                                               |                           |                              |         |
|              | Designated R                                 | outer: 10.0.3.2             |                                               |                           |                              |         |
|              | Backup Desig                                 | nated Router: 10.0.3.1      |                                               |                           |                              |         |
|              | Active Neigh                                 | bor: 10.0.3.1               |                                               |                           |                              |         |
|              | OSPF LLS Data B                              | 3lock                       |                                               |                           |                              |         |
| 0000         | 01 00 5e 00 0                                | 00 05 ca 07 11 09 00 :      | 1e 08 00 45 c0                                | ••••••E•                  |                              |         |
| 0010         | 00 50 00 0d                                  | 90 00 01 59 cb 81 0a (      | 00 03 02 e0 00 ·P··                           | ····Y                     |                              |         |
| 0020         | 00 05 02 01                                  | 30 30 0a 00 06 01 00 0      | 00 00 00 b4 99                                | • 🛛 • • • • • • • • • • • |                              |         |
|              | 00 00 00 00                                  | 30 00 00 00 00 00 ff 1      | tt tt tc 00 0a                                |                           |                              | -       |
| 0 ?          | Open Shortest P                              | ath First: Protocol         |                                               | Packets: 122 · Disc       | laved: 85 (69.7%) Profile: [ | Default |

图 5-8 OSPF Hello 报文结构

步骤 03: OSPF Hello 报文字段分析

对抓包点处获取的 OSPF Hello 报文进行分析,将分析结果填入表 5-18 中。

| 序号 | 字段名称         | 字段长度 | 起始位置 | 字段值 | 字段表示的信息 |
|----|--------------|------|------|-----|---------|
| 1  | Version      |      | 第 位  |     |         |
| 2  | MessageType  |      | 第 位  |     |         |
| 3  | PacketLength |      | 第 位  |     |         |

#### 表 5-18 OSPF Hello 报文分析

| 4  | Source OSPF<br>Router          | 第 | 位 |  |
|----|--------------------------------|---|---|--|
| 5  | Area ID                        | 第 | 位 |  |
| 6  | Checksum                       | 第 | 位 |  |
| 7  | Auth Type                      | 第 | 位 |  |
| 8  | AuthData                       | 第 | 位 |  |
| 9  | Network Mask                   | 第 | 位 |  |
| 10 | hello<br>interval              | 第 | 位 |  |
| 11 | Router<br>Priority             | 第 | 位 |  |
| 12 | Router Dead<br>interval        | 第 | 位 |  |
| 13 | Designated<br>Router           | 第 | 位 |  |
| 14 | Backup<br>Designated<br>Router | 第 | 位 |  |
| 15 | Active<br>Neighbor             | 第 | 位 |  |

步骤 04: OSPF 路由更新报文分析

继续在抓包点处抓包,此时删除 R-1 与 R-3 之间的链路,选择其中一条 LSUpdate 报 文进行分析,内容如图 5-9 所示。

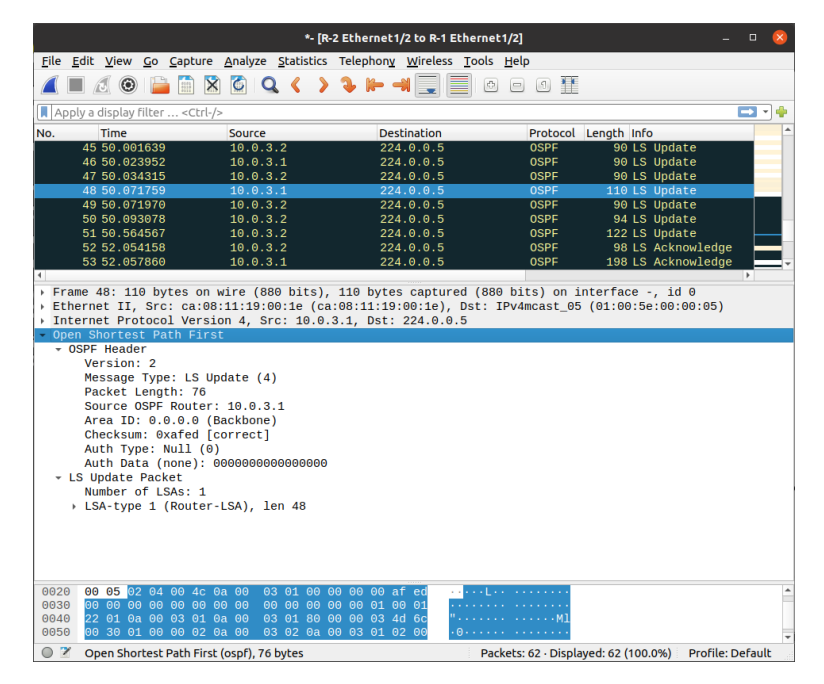

图 5-9 OSPF LSUpdate 报文结构

对抓包点处获取的 OSPF LSUpdate 报文进行分析,将分析结果填入表 5-19 中。

表 5-19 OSPF LSUpdate 报文分析

| 序号 | 字段名称 | 字段长度 | 起始位置 | 字段值 | 字段表示的信息 |
|----|------|------|------|-----|---------|
|----|------|------|------|-----|---------|

| 1 | Version               | 第 | 位 |  |
|---|-----------------------|---|---|--|
| 2 | MessageType           | 第 | 位 |  |
| 3 | PacketLength          | 第 | 位 |  |
| 4 | Source OSPF<br>Router | 第 | 位 |  |
| 5 | Area ID               | 第 | 位 |  |
| 6 | Checksum              | 第 | 位 |  |
| 7 | Auth Type             | 第 | 位 |  |
| 8 | AuthData              | 第 | 位 |  |

步骤 05: OSPF 的通信过程分析

①使用 Host-1 对 R-3 进行路由跟踪测试,记录测试路径.

②删除 R-2 与 R-3 中间的链路。

③重新使用 Host-1 对 R-3 进行路由跟踪测试,记录测试路径。

④观测 OSPF 数据包的变化并描述路由的更新过程。

# 实验考核要求:

- 考核点 5-15:将两次测试结果填写到实验报告册。
- 考核点 5-16:将 0PSF 更新数据包分析填写到实验报告册。

### 八、实验分析

### 1、路由协议

- (1) 动态路由协议与静态路由协议有哪些不同?
- (2)为什么要使用动态路由协议?

### 2、内部网关协议 EGP

- (1) RIP 和 OSPF 的不同?
- (2)除了 RIP、OSPF 外,还有哪些内部网关协议?

### 3、构建更大的网络互联

(1) 在实验中有 RIP 构建的园区网,也有 OSPF 构建的园区网,如何使两个不同的园 区网进行互相通信?网络需要进行哪些调整?